日本写真学会 令和3年度画像保存セミナー申し込みガイド

- 1. Peatixの申し込みページ(<u>https://r3hozon.peatix.com</u>)に移動
- 2. 申込ページにある「チケットを申し込む」ボタンをクリック

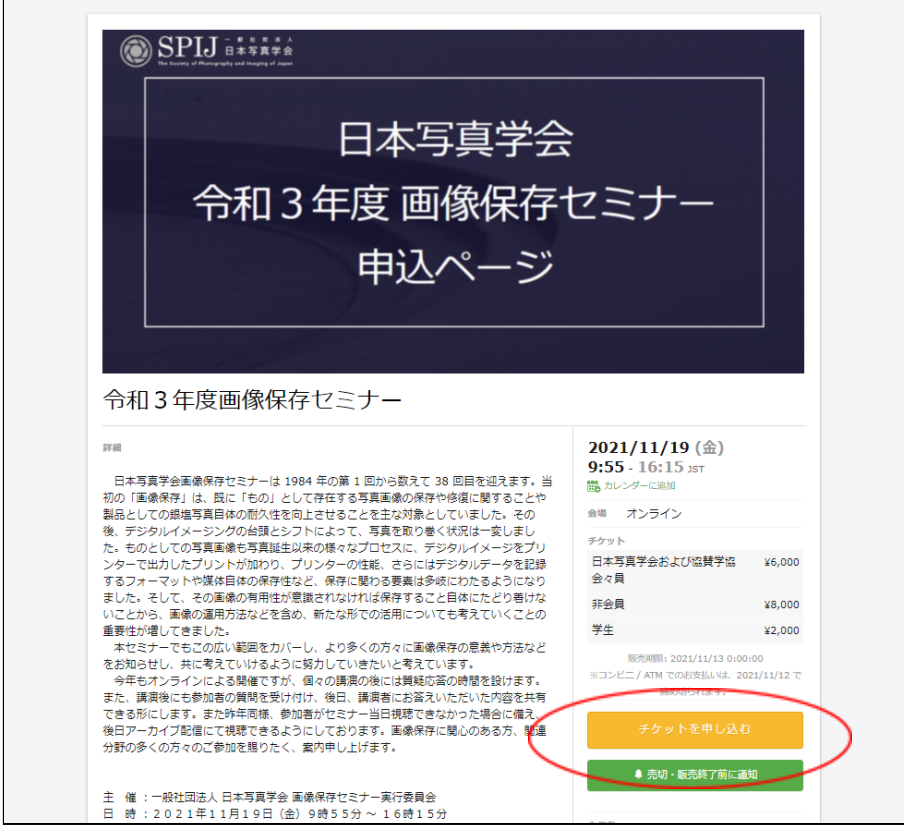

#### 3. チケットの種類の枚数を選択

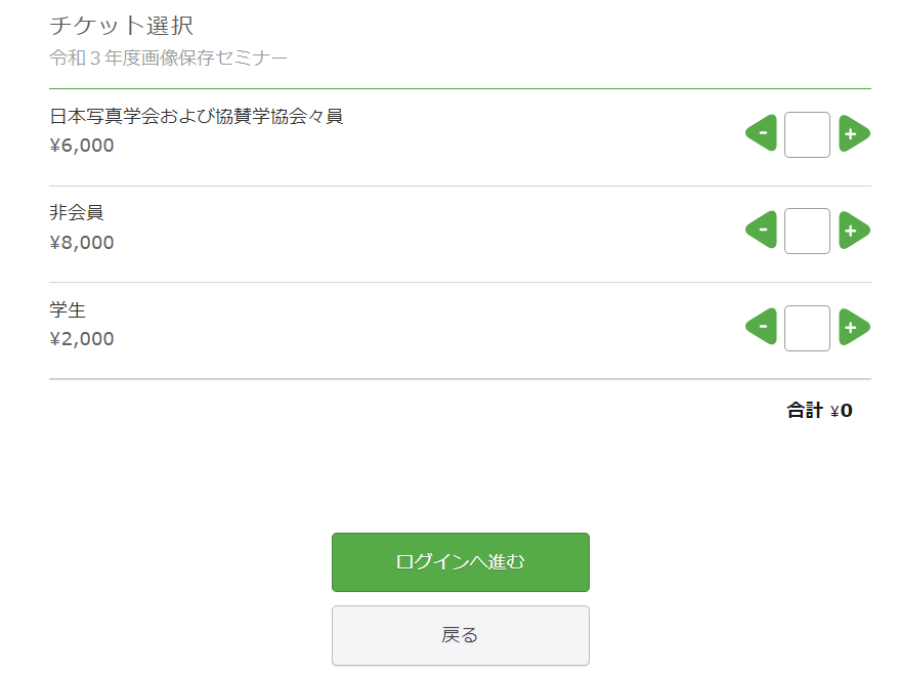

### 4. 支払い方法を選択

|                             | 日本写真学会および協賛学協会へ<br>¥6,000 | 文員                              |                          |
|-----------------------------|---------------------------|---------------------------------|--------------------------|
|                             | 非会員<br>¥8,000             |                                 | 4                        |
|                             | 学生<br>¥2,000              |                                 | 4 Þ                      |
|                             |                           |                                 | 合計 ¥6,000                |
|                             | 支払い方法を選択                  |                                 |                          |
|                             | VISA 🌨 🗊 📑 🚾              | <b>コンビニ / ATM</b><br>+ 手数料 ¥220 | PayPal <sup>-</sup> 【 銀行 |
|                             | クレジットカー                   | ドの代わりにプリペイドカードも使                | 記ます。詳しく                  |
|                             |                           | ログインへ進む                         |                          |
|                             |                           | 戻る                              |                          |
| 5. ログインへ進む<br>すでにPeatixのアカ・ | ウントをお持ちの方はロ               | グイン。                            |                          |
|                             | 令和3年度画像保存セミナー             |                                 |                          |

| 令和3年度画像保存セミナー                                     |                                        |  |  |  |
|---------------------------------------------------|----------------------------------------|--|--|--|
| チケット選択 ―― ロ <b>グイン</b> ―― ご確認 ―                   |                                        |  |  |  |
| ログイン<br>はじめてご利用の方は新規登録                            |                                        |  |  |  |
| Peatixを利用することにより、Peatixの「利用規約 (2021年4<br>同意したこととみ | 8月18日更新)」および「個人情報の取り扱いについて」に<br>なされます。 |  |  |  |
| f 同意してFacebookでログイン                               | メールアドレスでログイン                           |  |  |  |
| 🎔 同意してTwitterでログイン                                | ± ×-1                                  |  |  |  |
| <b>G</b> 同意してGoogleでログイン                          | 次に進む                                   |  |  |  |
| ▲ 同意してAppleでログイン                                  |                                        |  |  |  |
| どのアカウントを使ったかわからない場合                               |                                        |  |  |  |

お持ちではない方は以下の新規登録を行う。

| 令和3年度画像保存セミナー                                                                                |                            |                                     |                                                   |                        |
|----------------------------------------------------------------------------------------------|----------------------------|-------------------------------------|---------------------------------------------------|------------------------|
| チケット選択 ―― ログイン ―― ご確認 ―                                                                      |                            |                                     |                                                   |                        |
| アカウント々                                                                                       | 新規登録<br>をお持ちの              | 禄<br>0方はログイン                        |                                                   |                        |
| 利用規約(2021年8月18日更新)» 個人情報の取<br>ご入力いただいた個人情報は代金のご請求、お支払い<br>す。これ以外の個人情報の利用目的、その他お取り扱<br>認ください。 | り扱いについ<br>、お問い合材<br>い等について | Nて »<br>Dせへの対応、会員向け<br>Cは上記の「個人情報のB | サービスの充足等に利り<br>取り扱いについて」を。                        | 月しま<br>&ずご確            |
| f 同意してFacebookで登録                                                                            |                            | 表示名(公開、二                            | ニックネーム可)                                          | 0                      |
| 🎐 同意してTwitterで登録                                                                             | または                        | 名前を指定してくださ                          | וע                                                |                        |
| G 同意してGoogleで登録                                                                              |                            | メールアドレスを入力                          | してください                                            |                        |
| 🔹 同意してAppleで登録                                                                               |                            | パスワード                               |                                                   | <ul> <li>表示</li> </ul> |
|                                                                                              |                            | すべての要件を満たす。<br>い。                   | パ <b>スワードを入力して</b><br>● 数字を含む<br>● 特殊文字(!?#な<br>む | くださ<br>ど)を含            |
|                                                                                              |                            | 同意し                                 | て新規作成                                             |                        |

### 6. 支払い方法を選択し、請求先情報へ進む

| チケット選択<br>令和3年度画像保存セミナー    |                                 |                          |
|----------------------------|---------------------------------|--------------------------|
| 日本写真学会および協賛学協会々員<br>¥6,000 |                                 |                          |
| 非会員<br>¥8,000              |                                 | 4                        |
| 学生<br>¥2,000               |                                 | 4 🕞                      |
|                            |                                 | <b>合</b> 請t ¥6,000       |
| 支払い方法を選択                   |                                 |                          |
|                            | <b>コンビニ / ATM</b><br>+ 手数料 ¥220 | PayPal <sup>-</sup>   銀行 |
| クレジットカードの                  | 代わりにプリペイドカードも使                  | えます。 詳しく                 |
|                            | 請求先情報へ進む                        |                          |
|                            | 戻る                              |                          |
| <b>—</b> •                 |                                 |                          |

## クレジットカード払いの場合

#### 請求先情報

令和3年度画像保存セミナー

チケット選択 ―― 請求先情報 ― ご確認 ―― 支払い情報 ―

### カード番号

| カード番号       |              |     |         | チケッ            | h                    |
|-------------|--------------|-----|---------|----------------|----------------------|
| 1234 1234 1 | 234 1234 VIS |     | * 日7 会/ | 本写真学会およで<br>々員 | び協賛学協                |
| 有効期限        | セキュリティ       | コード | 1       | ×              | ¥6,000               |
| 月/年         | CVC          |     | 合調      | it.            | ¥6,000               |
|             | 確認方法         |     |         | 支払い方           | 法                    |
|             |              |     | V       | ISA 🌑 🛤 🗌      | DISCOVER Direct Clab |

✓ カード情報を登録して次回以降使用する ②

| 次に進む |  |
|------|--|
| 戻る   |  |

その後、必要事項を明記の上、申し込み完了までお進みください。

# [よくある質問]

Q:Peatix経由の申し込みのみ受け付けているのでしょうか? A:原則Peatix経由のみとさせていただいております。 Q:領収書を発行してもらうことは可能でしょうか? A:可能です。以下のページに沿って発行いただけます。 <u>領収書にアクセスする</u>